## HOW TO CREATE A PERSONNEL AMENDMENT IN IRB MANAGER

If you wish to update personnel in your study or protocol:

- 1. Open the study you are looking at amending by clicking the study # link in your dashboard.
- 2. Once inside the Study, click on Start XForm located at the left side of the screen under the Actions list.

|                                        | Home                                 |                                             |                                                  | Find Study (Ctrl+Q)                          |
|----------------------------------------|--------------------------------------|---------------------------------------------|--------------------------------------------------|----------------------------------------------|
|                                        | Study 400016-01 (I                   | ACUC)                                       |                                                  | Help John's Settings Sign o                  |
| Actions                                | Study                                | 400016                                      | Sponsor(s):                                      |                                              |
| ACTIONS                                | Committees                           |                                             | Sponsor Id.                                      |                                              |
| Send EMail                             | committee:                           |                                             | Sponsor Id:                                      |                                              |
| Start xForm                            | Category:                            | Research/Breeding                           | Grants:                                          |                                              |
| xForms (1)                             | Department:                          | Psychiatry, Department of                   |                                                  |                                              |
| Recent Items                           | Last Review:                         | Full Committee Review                       | Next Review:                                     |                                              |
| 400016-UT                              | Agent Types:                         |                                             | CRO:                                             |                                              |
| 300016-UT                              | Title:                               | Most Common FCR 1 - with Pre-Review         | Year:                                            | 2019                                         |
| 400019-UT                              | Species:                             | Mouse                                       | Surgery?:                                        | Yes                                          |
| 400004-UT                              | Field Work?:                         | Yes                                         | Housing Location:                                | DLAR, Other Location (Must be approved by    |
| 400025-UT<br>400030-UT                 | Total # of Animals<br>on Protocol:   | 500                                         | Other Housing<br>Description:                    | My house                                     |
| Jseful Links<br>All Projects Dashboard | Departure from<br>Guide:             | Sleep Deprivation, Other (details required) | Departure From<br>Guide<br>Justification:        | asdasdfasdf                                  |
| IACUC Dashboard (coming<br>soon)       | Potentially<br>Painful/Distressful?: | Yes                                         | Experimental<br>Procedures<br>Location(s):       | experimental procedures locations            |
| soon)<br>IRB Dashboard                 | Multiple Survival<br>Surgeries?:     | Yes                                         | Multiple Survival<br>Surgeries<br>Justification: | asdfasdfasdfasdf asdf asdfasdfasdf asdfasd f |
| 4 Attachments                          | Surgery Location(s):                 | surgery locations                           | Animals Not<br>Euthanized?:                      | Yes                                          |
| 79 xForms                              | Animals Not                          | I'm gonna take them home.                   | Euthanasia                                       | euthanasia locations                         |

3. You will see an XForm called IACUC Personnel Amendment. Click on this XForm and the Personnel Amendment form will appear.

|                                                                                        | Filter:                                                                                                    |  |  |  |  |
|----------------------------------------------------------------------------------------|----------------------------------------------------------------------------------------------------|--|--|--|--|
| Select xForm to start                                                                  |                                                                                                    |  |  |  |  |
| Form (Click to start)                                                                  | Description                                                                                                    |  |  |  |  |
| IACUC Personnel Amendment                                                              | IACUC Personnel Amendment                                                                                                    |  |  |  |  |
| IACUC USDA Annual Renewal                                                              | IACUC USDA Annual Renewal                                                                                                    |  |  |  |  |
| Copyright ©2000-2020 Tech Software. All Rights Reserved.                               |                                                                                                    |  |  |  |  |
| Billy Goat (2019.12.3899.0/Release/86519d5)   TP-WEB01   2020-01-14 21:19:33Z   0.534s |                                                                                                    |  |  |  |  |
|                                                                                        | Form to start<br>Form (Click to start)<br>IACUC Personnel Amendment<br>IACUC USDA Annual Renewal<br>Copyright ©2000-2020 Tech Softwa<br>Billy Goat (2019.12.3899.0/Release/86519d5)   TPC |  |  |  |  |

This allows you to remove or add personnel to the protocol. If you cannot find the person you are trying to add to the protocol, you must email (or call them) and ask them to simply log in to IRB Manager (<u>iacuc.utoledo.edu</u>). This will add them to the system and you will be able to select them from the list of personnel to be added.

You cannot change the Principal Investigator from the Personnel Amendment. This must be changed from a regular amendment process.